### Documento Instructivo de uso de aplicación: HELENA

Ciudad y Fecha: Buenos Aires, 13/03/20

Rev:03

#### Datos relevantes APLICATIVO HELENA - REGISTRO PRODUCTOS MEDICOS

URL

https://helena.anmat.gov.ar/ ó

https://helena.anmat.gob.ar/

#### Alcance e instructivo de uso

- Registro, Modificaciones y Reválida de Productos Médicos Clase I, II, III, y IV
- Registro y Modificaciones de productos de Diagnostico in vitro clase a y b

• Autorización de productos de uso IVD de baja importación según art. 6 Disposición 2675.

#### **OBJETIVOS:**

Disponer de una plataforma para poder generar certificados electrónicos de los expedientes para registro y modificación de productos médicos en el marco de la normativa vigente. El sistema permite cargar los datos y generar un trámite/expediente digital mediante un sistema simplificado de carga, firma digital (externo al sistema) y upload de archivos de documentación complementaria.

## Definiciones de Estados de trámites

Borrador: Etapa de carga de datos y preparación de la documentación requerida según la disposición vigente por tipo de trámite, la cual una vez completada y firmada por el director técnico y representante legal podrá ser enviada. Aún no es válido como expediente en curso.

Enviado: Es el inicio de la solicitud del trámite ante la administración para la evaluación. Sólo a partir de este momento será considerado válido y comenzarán a regir los plazos establecidos por Disposición ANMAT.

En Revisión: El trámite vuelve al solicitante a fin de que subsane las observaciones requeridas.

Aprobado: El trámite cumple con los requisitos del proceso y se encuentra autorizado por esta administración. Se publica en la biblioteca de Helena.

Rechazado: El trámite no cumple con los requisitos establecidos en la normativa por lo cual se deniega y se rechaza. El mismo no podrá volver a utilizarse.

Anulado: Ante la solicitud de desistimiento del trámite en curso por parte del interesado. El mismo no podrá volver a utilizarse.

# INSTRUCTIVO

## FLUJO PRINCIPAL DEL SISTEMA

Se deberá ingresar con el usuario de pago electrónico. Se deberá tener en cuenta que tanto el director técnico como el representante legal deberán contar con firma digital.

| Para solicitar fir<br><u>http://</u>                     | ma digital ingrese a<br>www.anmat.gov.ar/despape                                                                | lizacion/docs/Guia Solicitud de Firma Digital V 2 (                                                                      | ).pdf                                      |
|----------------------------------------------------------|----------------------------------------------------------------------------------------------------|----------------------------------------------------------------------------------------------------|--------------------------------------------|
| Al ingresar al sis                                       | stema verá esta pantalla prin                                                                                   | cipal:                                                                                                    |                                            |
| M Inbox - mdopazo@gmail × (0<br>← → C ① No es seguro   h | 3 Martin Dopazo - Outloo X                                                                                      |                                                                                                    | ⊕ – ¤ ×<br>☆ :                             |
| anmat 7                                                  |                                                                                                    | A.N.M.A.T Administración Nacional de Medicamentos, Alimentos y Tecnología M                                              | édica<br>Salud<br>Presidencia de la Nación |
| Helena - Productos Médico                                | os v1.2.0.0                                                                                                    | Biblio                                                                                                    | teca Ayuda / Instructivo                   |
|                                                          | Ingrese a la aplicación                                                                                         |                                                                                                    |                                            |
|                                                          |                                                                                                    | Login<br>Ingrese el usuario                                                                                              |                                            |
|                                                          |                                                                                                    | Ingrese la clave                                                                                                    |                                            |
|                                                          | Para realizar los trámites en el sistema el director téc                                                        | nico y el representante legal deberán contar con firma digital.                                                          |                                            |
|                                                          | En el caso de realizar una Reválida con Modificación d<br>una vez validado dicho arancel, de cursar la Reválida | eberá iniciar el tramite ingresando el recibo de Modificación y luego tendrá para elegir la opción,<br>con Modificación. |                                            |
|                                                          | Puede consultar las declaraciones de conformidad apr                                                            | obadas, haciendo click aquí <b>Q</b> .                                                                                   |                                            |
| Usuario Sin Loguear                                      |                                                                                                    | Helene                                                                                                    | a - Productos Médicos v1.2.0.0             |
| a 🛛 🧿 C 🖡                                                |                                                                                                    |                                                                                                    | ^ ╦ ལ) <sub>04/10/2017</sub> ₹             |
| Sin necesidad derecha, podrá                             | de logueo podrá consultar<br>a ingresarse al repositorio pú                                                     | la <b>Biblioteca</b> desde la opción del menú superior<br>úblico donde podrá visualizar los trámites aprobados.          | r, arriba a la                             |
| También podrá                                            | consultar el Instructivo para                                                                                   | la ejecución de trámites.                                                                                                |                                            |
|                                                          |                                                                                                    |                                                                                                    |                                            |
|                                                          |                                                                                                    |                                                                                                    |                                            |
|                                                          |                                                                                                    |                                                                                                    |                                            |
|                                                          |                                                                                                    |                                                                                                    |                                            |
| Una vez ingresa<br>del sistema (en                       | ado al sistema mediante el u<br>modo asistente/wizard/paso                                                      | isuario y clave de pago electrónico, se visualiza la p<br>a paso) para la confección del trámite a realizar.             | oantalla inicial                           |

| https://helena.anmat.go       | programa guiada pagina X                                                                                     | Δ – σ ×                                     |
|-------------------------------|----------------------------------------------------------------------------------------------------|---------------------------------------------|
| ← → C                         | //helena.anmat.gov.ar/IngresarRecibo.aspx                                                                    | 9☆:                                         |
|                               | A.N.M.A.T Administración Nacional de Medicamentos, Alimentos y Tecnología                                    | Médica<br>Salud<br>Presidencia de la Nación |
| Helena - Productos Médico     | ss v1.1.0.0                                                                                                  |                                             |
| Inicio Mis Datos <del>-</del> |                                                                                                    | Salir                                       |
|                               | Ingrese el recibo a utilizar en el trámite                                                                   |                                             |
|                               | Los trámites habilitados en el sistema Helena son: Registro Clase I-II y Modificación de Registro Clase I-II |                                             |
|                               |                                                                                                    |                                             |
|                               | Recibo                                                                                                    |                                             |
|                               | Ingrese el pro de recibo                                                                                     |                                             |
|                               |                                                                                                    |                                             |
|                               | Validar Recibo                                                                                               |                                             |
|                               |                                                                                                    |                                             |
|                               | Si es un trámite no arancelado,<br>ingrese con la opción de abajo                                            |                                             |
|                               |                                                                                                    |                                             |
|                               | Ingresar                                                                                                    |                                             |
|                               |                                                                                                    |                                             |
| ACES SA / 30708684305         | Hele                                                                                                    | na - Productos Médicos v1.1.0.0             |
| 🖷 🛛 🧿 🤤 🛤                     |                                                                                                    | ヘ 炉 (4)) 16:45 □<br>17/07/2017 □            |
|                               |                                                                                                    |                                             |
|                               |                                                                                                    |                                             |
| En los casos do               | trámitas aransolados, doborá tonor un resibo nago, válido nara ol trámito a roa                              | lizar na ucada                              |
|                               | trainites aranceiados, debera tener un recibo pago, valido para el trainite a rea                            | lizar, no usauo                             |
| y no veneido.                 |                                                                                                    |                                             |
| Es importante o               | lestacar que el arancel le permitirá realizar sólo el tipo de trámite que haya al                            | oonado para la                              |
| clase de riego y              | origen del producto que figuran en el arancel.                                                               |                                             |
|                               |                                                                                                    |                                             |
| Una vez ingresa               | do el número de recibo, deberá dar click al botón "validar recibo".                                          |                                             |
|                               |                                                                                                    |                                             |
| En el caso de tr              | ámites NO arancelados:                                                                                       |                                             |
| D                             |                                                                                                    |                                             |
| Revalic                       | 1a<br>Insián do productos do uso IVD do baia importación                                                     |                                             |
| <ul> <li>Autoriz</li> </ul>   |                                                                                                    |                                             |
| Deberá hacer cl               | ick en la opción "ingresar".                                                                                 |                                             |
|                               |                                                                                                    |                                             |
|                               |                                                                                                    |                                             |
| Al ingresar el n              | úmero de recibo, y hacer click en el botón de "Validar Recibo" se pasará a una                               | página donde                                |
| se verá el tipo c             | le trámite solicitado.                                                                                       |                                             |
|                               |                                                                                                    |                                             |
|                               |                                                                                                    |                                             |

| 🗅 https://helena.anmat.go: X 🕼 programa guiada pagino: X 🕒 localhost:40766/Defaulto: X | ± - σ ×                                                                                          |
|----------------------------------------------------------------------------------------|--------------------------------------------------------------------------------------------------|
| ← → C ③ localhost:40766/Default.aspx                                                   | * :                                                                                              |
|                                                                                        | .N.M.A.T Administración Nacional de Medicamentos, Alimentos y Tecnología Médica 😝 Kontro de Saud |
| Helena - Productos Médicos v1.1.0.0                                                    |                                                                                                  |
| Inicio Mis Datos 🗸                                                                     | Satir                                                                                            |
| Ingrese a la aplicación                                                                |                                                                                                  |
| Trámite a realizar:                                                                    | Popieto Civo I II                                                                                |
|                                                                                        |                                                                                                  |
| Ingrese su email:                                                                      | Ingrese su email                                                                                 |
|                                                                                        | No soy un robot                                                                                  |
|                                                                                        | Prestar-Contorea                                                                                 |
|                                                                                        | Comenzar                                                                                         |
|                                                                                        |                                                                                                  |
|                                                                                        |                                                                                                  |
|                                                                                        |                                                                                                  |
|                                                                                        |                                                                                                  |
|                                                                                        |                                                                                                  |
| ACES SA / 30708684305                                                                  | Helena - Productos Médicos v1.1.0.                                                               |
| 🛯 🗆 🧿 色 🔚 🤿 刘 🔕 📾 🤒                                                                    | ヘ FP 40) - 1649 - ワ                                                                              |
|                                                                                        | 1701/2011                                                                                        |
| En esta pantalla se deberá completar un em trámite.                                    | ail y validar el captcha para poder dar inicio a la solicitud del                                |
| En los campos que aparezca el ícono verde de verse una leyenda de ayuda o información. | el signo de pregunta, al apoyar el mouse sobre el mismo, podrá                                   |
|                                                                                        |                                                                                                  |
| Ingrese su email.                                                                      |                                                                                                  |
|                                                                                        | Ingrese su email para enviarle el PDF resultante de su trámite.                                  |
| Al hacer click en "Comenzar" se lo redireco<br>demandará el trámite.                   | cionará a una página de resumen y confirmación de lo que                                         |

| 🗅 https://helena.anmat.go: 🗙 🤇 programa guiada pagin: 🗙 🗅 localhost-40766/FrmFluj: 🗙 |                | <b>≜</b> − σ                                                                                                    |
|--------------------------------------------------------------------------------------|----------------|----------------------------------------------------------------------------------------------------|
| ← → C () localhost:40766/FrmFlujo.aspx                                               |                | <b>*</b>                                                                                                    |
| annat 7                                                                              | A.N.M.A.T Admi | nistración Nacional de Medicamentos, Alimentos y Tecnología Médica 😝 House o Saud                                |
| Helena - Productos Médicos v1.1.0.0                                                  |                |                                                                                                    |
| Inicio Mis Datos +                                                                   |                | Sa                                                                                                    |
| Formularios a cumplimentar                                                           |                |                                                                                                    |
| Trámite a realizar: Registro Clase I-II                                              |                |                                                                                                    |
| El Formulario resultante en pdf se enviará al email: mdopazo@gmail.com               |                |                                                                                                    |
| Formulario                                                                           |                |                                                                                                    |
| Formulario Registro - PM Clase I-II                                                  |                |                                                                                                    |
| Declaración de Conformidad Inicial - PM Clase I-II                                   |                |                                                                                                    |
|                                                                                      |                |                                                                                                    |
|                                                                                      |                | Si los datos mostrados son correctos, haga click en "Continuar", si no clickee "Cancelar" y comience nuevamente. |
|                                                                                      |                |                                                                                                    |
|                                                                                      |                | Cancelar Continuar                                                                                               |
|                                                                                      |                |                                                                                                    |
| ACES SA / 30708684305                                                                |                | Helena - Productos Médicos v1.1                                                                                  |
| = • <u>•</u> • <u>•</u> • <u>•</u> • <u>•</u> • <u>•</u>                             |                | へ 炉口 du) <mark>16:54</mark><br>17/07/2017 に                                                                      |
|                                                                                      |                |                                                                                                    |
|                                                                                      |                |                                                                                                    |

Una vez hecho click en el botón "Continuar" de estar pantalla, el recibo ingresado impactará al trámite correspondiente y continuará en estado "**Borrador**" el cual no tendrá validez ante esta administración como expediente en curso hasta tanto no se completen todos los requisitos del mismo y pase al estado "**Enviado**".

Ese recibo ya no podrá utilizarse para otro trámite ni podrá modificarse.

Automáticamente se lo redireccionará a la página del/los formularios a completar que dependerá del tipo de trámite.

Cada trámite tiene un identificador único del sistema: "ID".

Para todos los trámites completará un formulario, completando además en el caso de productos I-II, A-B y modificación ágil III-IV y reválidas, una declaración.

De forma genérica los llamaremos "formularios".

| https://helena.anmat.go × G program                                                                                                    | na guiada pagina 🗙 🗋 localhost:40766/RS1-2.a: 🗙                                                                                                    |                                                                                                    | - 0                                                                                                    |
|----------------------------------------------------------------------------------------------------|----------------------------------------------------------------------------------------------------|----------------------------------------------------------------------------------------------------|----------------------------------------------------------------------------------------------------|
|                                                                                                    | xx                                                                                                    |                                                                                                    | Historio da                                                                                                    |
| Helena - Productos Médicos v1.1                                                                                                    | .0.0                                                                                                    | A.N.M.A.I Administración Nacional de Medicamentos, Alimentos y Techología Medica                                                                                                    | Salud<br>Presidencia de la Nación                                                                                                    |
| Inicio Mis Datos +                                                                                                    |                                                                                                    |                                                                                                    | Sali                                                                                                    |
|                                                                                                    |                                                                                                    |                                                                                                    |                                                                                                    |
| Formulario Registro - PM Clase I-                                                                                                    | Registro I-II                                                                                                    |                                                                                                    |                                                                                                    |
| Tipo de Solicitud:<br>Identificación de la actividad                                                                                                    | Fabricante                                                                                                    |                                                                                                    |                                                                                                    |
| del solicitante de Registro:<br>Legajo ANMAT N°:                                                                                                    | Ingrese el Número de Legaio ANMAT                                                                                                    |                                                                                                    |                                                                                                    |
| Datas de la Empresa                                                                                                    |                                                                                                    |                                                                                                    |                                                                                                    |
| Datos de la Empresa                                                                                                    |                                                                                                    |                                                                                                    |                                                                                                    |
| Razón Social del fabricante o<br>importador:                                                                                                    | Ingrese la Razón Social                                                                                                    |                                                                                                    |                                                                                                    |
| Dirección completa:                                                                                                    | Ingrese la dirección completa                                                                                                    |                                                                                                    |                                                                                                    |
| Teléfono:                                                                                                    | Ingrese el teléfono                                                                                                    |                                                                                                    |                                                                                                    |
| Fax:                                                                                                    | Ingrese el fax                                                                                                    |                                                                                                    |                                                                                                    |
| Email:                                                                                                    | Ingrese el E-mail                                                                                                    |                                                                                                    |                                                                                                    |
| ACES SA / 30708684305                                                                                                    |                                                                                                    | Helena - Prod                                                                                                    | uctos Médicos v1.1.(                                                                                                    |
| : 0 🧿 🤤 🚍 🧲                                                                                                    | ) 🗹 🚷 🖬 🧇 🚾                                                                                                    | ^                                                                                                    | 「日の」<br>「日の」<br>17/07/2017 [                                                                                                    |
| ompletados. De qu                                                                                                    |                                                                                                    |                                                                                                    |                                                                                                    |
| https://helena.anmat.go: X G progra                                                                                                    | na guiada pagina 🗙 🗋 localhost:40766/DCI1-2.a 🗙                                                                                                    |                                                                                                    | - 0                                                                                                    |
|                                                                                                    | na guiada pagina 🗙 🖍 localhost:40766/DCI1-2.a 🗙                                                                                                    | ANMAT - Administración Nacional de Medicamentes Alimentes y Tespelesía Médica                                                                                                    | A Ministerio de                                                                                                    |
| B https://helena.anmat.go: × G progra<br>← → C O localhost:40766/DCI1-2.a<br>Omot 7<br>Helena - Productos Médicos v1.1                                                                                                    | na guiada pagini X D lacathost-40766/DCI1-2 X                                                                                                    | A.N.M.A.T Administración Nacional de Medicamentos, Alimentos y Tecnología Médica                                                                                                    | Ministerio de<br>Salud<br>Presidencia de la Nació                                                                                                    |
| https://belenaanmat.go x G progra     G @ localhost.40766/DCI1-2.a                                                                                                    | na gulada pagin: X 🔿 lacalhoat-40766/DCI1-2: X                                                                                                    | A.N.M.A.T Administración Nacional de Medicamentos, Alimentos y Tecnología Médica                                                                                                    | Ministerio de<br>Salud<br>Presterecia de la Nació                                                                                                    |
| https://helena.annatgs:: X G progra<br>C (@ localhost.40766/DCl1-2.a<br>D nod Y<br>Helena - Productos Médicos v1.1<br>Inicio Mis Datos +                                                                                                    | na guinde pagini. X D lacathost-40766/DCI1-2 X                                                                                                    | A.N.M.A.T Administración Nacional de Medicamentos, Alimentos y Tecnología Médica                                                                                                    | Arrando de<br>Salud<br>Presidence de la Nación                                                                                                    |
| Https://helena.anmitgs: X C progra<br>Discalhost.40766/bCl1-2.a<br>Discalhost.40766/bCl1-2.a<br>Discalhost.4076/bCl1-2.a<br>Discalhost.4076/bCl1-2.a<br>Discalhost.4076/bC                                                                                                    | na guada pagini X Di lacathost-40766/DCI1-2, X ppx .0.0 Ial - PM Clase I-II Clase I                                                                                                    | A.N.M.A.T Administración Nacional de Medicamentos, Alimentos y Tecnología Médica                                                                                                    | Andrew Angelering of a large state of the National State of the National State of t                                                                                                    |
| Https://helena.annat.go X G progne     Dicalhost.40766/0C11-2a                                                                                                    | as guada pagini X D Iscathest40766/BCI1-2: X pp  .0.0 al - PM Clase I-II Clase I formes at biomera de Berkisión                                                                                                 | A.N.M.A.T Administración Nacional de Medicamentos, Alimentos y Tecnología Médica                                                                                                    | time of the second second sec                                                                                                    |
| Intrest/Interna somatge: X G progra<br>Detrest. X G progra<br>Detrest. X G progra                                                                                                    | as guade paper. X D lacathost-40766/DCI1-2.: X ppx .0.0 al - PM Clase I-II Clase I Ingress et Número de Revisión saffad Soffad Completa                                                                         | A.N.M.A.T Administración Nacional de Medicamentos, Alimentos y Tecnología Médica                                                                                                    | ten en en en en en en en en en en en en e                                                                                                    |
| Https://helenaanmitgs: X G progra<br>Decalhost40766/DC11-2a      Mis Datos +      Declaración de Conformidad Inic<br>Clase de Riesgo:<br>Número de Revisión :<br>Nombre Descriptivo del<br>Nombre Descriptivo del<br>Nombre Descriptivo del<br>Productos<br>Código de identificación y                                                                                                    | es guade paper. X D lacathost40766/DCI1-2: X px .0.0 ial - PM Clase I-II Clase I Ingrese et Nümero de Revisión sdfsd edffds                                                                                     | A.N.M.A.T Administración Nacional de Medicamentos, Alimentos y Tecnología Médica                                                                                                    | E Contraction of the second second se                                                                                                    |
| Https://helena.anmitgs: X G program     Https://helena.anmitgs: X G program     Office.clinots40766/pC(1-2.a)      Helena - Productos Médicos v1.1      Inicio Mils Datos -      Declaración de Conformidad Inic      Clase de Riesgo:      Número de Revisión:      Nombre Descriptivo del      Productos      Código de identificación y     nombre técnico UMDRS;      Aarca de (los) productos(1)                                                                                                    | as guada pagini X D Iscathost40766/BCI1-2; X pp<br>pp<br>0.00<br>Ial - PM Clase I-II<br>Clase I<br>Ingrese et Número de Revisión<br>sidisd<br>edffds<br>siff                                                    | A.N.M.A.T Administración Nacional de Medicamentos, Alimentos y Tecnología Médica                                                                                                    | tenergia<br>tenergia<br>tenergia |
| C https://helensannat.go: X G progravely and the production of the production of | as guidde pagini X D lacathost40766/DCH-2# X<br>ppx<br>0.00<br>all - PM Clase I-II<br>Clase I<br>Ingrese et Número de Revisión<br>sidfsd<br>edffds<br>sidf<br>sidf                                              | A.N.M.A.T Administración Nacional de Medicamentos, Alimentos y Tecnología Médica                                                                                                    | the second second seco                                                                                                    |
| Https://helenaanmatgs: X C progre     Total and the second second s  | as guada paper. X D lacathost40766/BCI1-2; X<br>px<br>.0.0<br>al - PM Clase I-II<br>Clase I<br>Ingress et Nümero de Revisión<br>saftad<br>edfrds<br>saft<br>saftad                                              | A.N.M.A.T Administración Nacional de Medicamentos, Alimentos y Tecnología Médica                                                                                                    |                                                                                                    |
| Intger/Helenaanentger X G progre<br>The Market Arrows and the Market Arrows and t    | es guade paper. X D Iscathost40766/BCI1-2: X px  .0.0  Ial - PM Clase I-II  Clase I  Ingress et Número de Revisión  sdfsd edffds sdf sdf sdf sdfsd                                                              | A.N.M.A.T Administración Nacional de Medicamentos, Alimentos y Tecnología Médica<br>este campo                                                                                                    | € - C                                                                                                    |
| Intro-Vietenaannator X     C progne     Total Anti-Anti-Anti-Anti-Anti-Anti-Anti-Anti-                                                                                                    | as guada papin: X D Iscathost40766/BCI1-2: X ppx  .0.0  al - PM Clase I-II  Clase I  Ingrese et Número de Revisión  sdfxd  edffds  sdf  dfgdf                                                                   | A.N.M.A.T Administración Nacional de Medicamentos, Alimentos y Tecnología Médica<br>este campo                                                                                                    | time in the second second sec                                                                                                    |
| Antput/helena.anmit.gu: X G program Antput/helena.anmit.gu: X G program Control of the second second se               | as guada paper. X D lacathost40766/BCI1-2: X px .0.0 al - PM Clase I-II Clase I Ingress et Nümero de Revisión seffsd edfrds seffsd drgdf drgdf drg                                                              | A.N.M.A.T Administración Nacional de Medicamentos, Alimentos y Tecnología Médica este campo este campo o                                                                                                    |                                                                                                    |
| Integri/Netenaanmatge: X G progree Integri/Netenaanmatge: X G progree Integrint of the second second se               | es guade paper. X D Iscathost40766/BCI1-2: X px  .0.0  Ial - PM Clase I-II  Clase I  Ingress et Número de Revisión  sdfsd edffds sdf sdfsd dfgdf dfgdf dfg                                                      | A.N.M.A.T Administración Nacional de Medicamentos, Alimentos y Tecnología Médica<br>este campo                                                                                                    | Luctos Médicos v1.1.1.                                                                                                    |
| Integri/Internavenet.go: X G program Integri/Internavenet.go: X G program Inticio Discaliost40766/DC11-2.a Inticio Mis Datos + Declaración de Conformidad Intic Clase de Riesgo: Número de Revisión: Nombre Descriptivo del<br>Productos Código de identificación y nombre técnico UMDNS: Marca de (los) producto(s) médico(s): Madeios (en caso de clase II y equipos): Composición cuali-cuanti porcentual exacta (si corresponde): Indicación/es autorizada/s: ACES SA / 30708644305 Image: A content of the content of the content of                                                                                                 | as guada papiri X D Iscathost40766/BCH-2, X<br>pp>  .0.0  al - PM Clase I-II  Clase I  Ingrese et Rúmero de Revisión  sdrsd edfrds sdr drgdr drg X                                                              | A.N.M.A.T Administración Nacional de Medicamentos, Alimentos y Tecnología Médica<br>este campo<br>este campo<br>este campo<br>Helena - Prod                                                                                                    | Luctos Médicos v1.1.<br>Nuctos Médicos v1.1.<br>Nuctos Médicos v1.1.                                                                                                    |
| Integri/Internaamatigue × G program Integri/Internaamatigue × G program Intername Intername I                                                                                                    | an guada paper. X b lacatheat40766/BCI1-2: X px  .0.0  al - PM Clase I-II  Clase I  Ingress et Nümero de Revisión  seffsd edfrds seffsd drgdf drg X  N  N  N  N  N  N  N  N  N  N  N  N                         | A.N.M.A.T Administración Nacional de Medicamentos, Alimentos y Tecnología Médica este campo este campo este                                                                                                    | Image: State of the state of the state of the                                                                                                    |
| Intgut/Internaumatica: X G program Intgut/Internaumatica: X G program Intclo C D Iocalhost.40766/DCI1-2.a Intclo Mis Datos - Intclo Mis Datos - Intclo Mis Datos - Intclo Mis Datos - Intclo Mis Datos - Intclo Mis Datos - Intclo Mis Datos - Intclo Mis Datos - Intclo Mis Datos - Intclo Intclo Mis Datos - Intclo Class de Riesgo: Número de Revisión: Nombre Descriptivo del Producto: Código de identificación y nombre tecnico UMDHS: Marca de (los) productos(:) Modelos (en caso de class II y equipos): Composición quali-cuanti porcentual exacta (if corresponde): Indicactón/es autorizada/s: ACES SA / 30708649305                                                                                                    | es guada paper. X D Iscalhost40766/BCI1-2: X px  .0.0  al - PM Clase I-II  Clase I  Ingress el Número de Revisión  safisd  edffds  safi safis  dfgdf  dfgdf  dfg  N  N  N  N  N  N  N  N  N  N  N  N  N         | A.N.M.A.T Administración Nacional de Medicamentos, Alimentos y Tecnología Médica<br>este campo                                                                                                    | Image: State of the state of the state of the                                                                                                    |
| Intger/Internamentage × G program Intger/Internamentage × G program Inticio Disclandstat/0766/DCI1-2.a Inticio Mis Datos + Declaración de Conformidad Inic Clase de Riesgo: Número de Revisión: Nombre Descriptivo del<br>Producto: Código de identificación y<br>nombre Descriptivo del<br>Producto: Código de identificación y<br>nombre teenico UMDNS: Marca de (los) producto(s)<br>médico(s): Modelos (en caso de clase II y<br>equipos): Composición cuali-cuanti<br>porcentual exacta (si<br>corresponde): Indicación/es autorizada/s: ACES SA / 30708644303 Coss campos que no                                                                                                    | as guada paper. X D Iscathost40766/BCI1-2: X                                                                                                    | A.N.M.A.T Administración Nacional de Medicamentos, Alimentos y Tecnología Médica este campo este campo este                                                                                                    | Luctos Médicos v1.1.<br>1. 1. 1201<br>1/2012017<br>1/2012017<br>1/201201                                             |
| https://telena.anmat.go. × C progravely in the production of the production of the product of the production of the product of the product of   | a guada paper. X  b lacatheat40766/BCI1-2: X  px  .0.0  al - PM Clase I-II  Clase I  Ingrese et Número de Revisión  saffad  edffds  saffa  dfgdf  dfg  O obligatorios, podrán deg                               | A.N.M.A.T Administración Nacional de Medicamentos, Alimentos y Tecnología Médica<br>este campo<br>este campo<br>este | Luctos Médicos ∨1.1.<br>1707/2017<br>Luctos mente co                                                                                                    |
| Intger/Internammatige: X G program Intger/Internammatige: X G program Intclo Calhast.40766/DC11-2.a Intclo Mis Datos + Declaración de Conformidad Into Clase de Riesgo: Número de Revisión: Nombre Descriptivo dela Productos Código de Identificación y nombre técnico UMDHS: Marca de (los) productos(s) Modelos (en caso de clase II y equipos): Composición qui le vactati  profectarizada/s: Acces SA / 30708644305 Acces Campos que noc  a frasse "no applica".                                                                                                    | a guada paper. X b lacatheat40766/BCI1-2: X px  .0.0  al - PM Clase I-II  Clase I  Ingress et Número de Revisión  saffs edffds saff saffs dfgdf dfgdf dfg W Obligatorios, podrán deg                            | A.N.M.A.T Administración Nacional de Medicamentos, Alimentos y Tecnología Médica este campo este campo este                                                                                                    | the test of the test of test of test of test                                                                                                    |
| Intger/Internaventige × G program Intger/Internaventige × G program C Discalhost.40766/DC11-2.a C Discalhost.40766/DC11-2.a C Discalhost.40766/DC11-2.a C Discalhost.40766/DC11-2.a C Discalhost.40766/DC11-2.a C Discalhost.40766/DC11-2.a C Discalhost.40766/DC11-2.a C Discalhost.40766/DC11-2.a C Clase de Revisión: Numero de Revisión: Numero de Revisión: Nombre Descriptivo della Producto: Código de identificación y nombre tecnico UMDN5; Marca de (los) producto; Marca de (los) producto; Marca de (los) producto; Marca de (los) producto; Modelos (en caso de clase II y equipos); Composición cuali-cuanti porcentual exacta (si corresponde): Indicación/es autorizad/s: ACES 5A / 30708604305 C S Campoos que no ca frasse "no aplica". Al completar el forn                                                                                                    | a guada paper. X  b lacatheat40766/BCI1-2: X  px  .0.0  al - PM Clase I-II  Clase I  Ingrese et Namero de Revisión sefrad edffds sefrad drgaf drgaf drgaf o obligatorios, podrán de  pulario y hacer click en e | A.N.M.A.T Administración Nacional de Medicamentos, Alimentos y Tecnología Médica este campo este campo este                                                                                                    | Luctos Médicos v1.1.<br>Saturational de la companya de la companya d                                                                                                    |
| Intervitemenaanmateu     X    C    program     X    C    program     X    C    program     X    C    productos     X    X    X    X    X    X    X                                                                                                    | a guada paper. X  b lacathout-d0766/BCI1-2: X  pp  0.00  al - PM Clase I-II  Clase I  Ingrese et Rumero de Revisión  edffds  sdfs  dfgdf  dfg  o obligatorios, podrán deg  mulario y hacer click en et trámite. | A.N.M.A.T Administración Nacional de Medicamentos, Alimentos y Tecnología Médica este campo este campo este                                                                                                    | Luctos Médicos v1.1.<br>Nuctos Médicos v1.1.<br>Nuctos V1.1.<br>Nuctos V1.1.<br>Nuctos V1                                                                                                    |

Al finalizar se mostrará un mensaje de **finalización de formularios** y se lo reenviará a la página de administración de sus trámites, llamada "Mis trámites". También se puede acceder a la solapa "Mis Trámites" desde el menú superior en "Mis Datos".

| orma de presentación:                                     |                                        |                                |                           |         |   |      |                    |
|-----------------------------------------------------------|----------------------------------------|--------------------------------|---------------------------|---------|---|------|--------------------|
|                                                           |                                        | localhost:40766 dic            | e:                        |         | × |      |                    |
| Condición de venta:                                       |                                        | Se finalizó la confección      | de formularios correctame | inte.   | _ |      |                    |
| Nombre del fabricante:                                    |                                        |                                |                           | Aceptar |   |      |                    |
| ugar/es de elaboración:                                   |                                        |                                |                           |         |   |      |                    |
| Razon Social:                                             |                                        |                                |                           |         |   |      |                    |
| Número de PM:                                             |                                        |                                | 212                       |         |   |      |                    |
| APLIMIENTO DE R.E.S.E.<br>DISPOSICIÓN ANMAT N°<br>4306/99 | ENSAYO/VALIDACION/GESTION<br>DE RIESGO | LABORATORIO/N° DE<br>PROTOCOLO | FECHA DE<br>EMISIÓN       |         |   |      |                    |
|                                                           |                                        |                                |                           |         |   |      |                    |
|                                                           |                                        |                                |                           |         |   |      |                    |
|                                                           |                                        |                                |                           | Agrogar |   |      |                    |
|                                                           |                                        |                                |                           |         |   |      |                    |
|                                                           |                                        |                                |                           |         |   |      |                    |
| / 20709694205                                             |                                        |                                |                           |         |   | Heli | nn - Drodustar Mái |
|                                                           | 4                                      |                                |                           | _       |   | Hett | na · Productos met |
|                                                           | <u>N (N NI V NI</u>                    |                                |                           |         |   |      |                    |

En la página de "Mis trámites" se podrán visualizar los trámites ya generados. Sus distintos estados y acceder al Formulario y Declaración en PDFs.

Al terminar la confección de los formularios, el trámite quedará en modo "Borrador".

Se pueden revisar los PDFs generados haciendo click en ellos (columnas "Formulario" y "Declaración", si corresponde).

También se podrán filtrar los trámites por estado utilizando el filtro provisto a tal fin.

Si se encontrara algún error o problema, se podrán revisar y corregir los contenidos de los formularios haciendo click en el botón de "Modificar Datos".

Para que las modificaciones impacten tanto en el formulario como en la declaración de conformidad, una vez modificado el campo, deberá dar click en "continuar" hasta visualizar el cartel "se ha finalizado la confección de los formularios correctamente".

| i moox (i) moope                                                                             |                                                                                                    | opazo - Outlool - X                                            | P helena anm                                                                        | nat ooh ar/Mic X                                                                                            |                                                                                                    |                                                                                                    |                                                                                              |                                                                                                    | θ -                                                                                                  | n                                               |
|----------------------------------------------------------------------------------------------|----------------------------------------------------------------------------------------------------|----------------------------------------------------------------|-------------------------------------------------------------------------------------|----------------------------------------------------------------------------------------------------|----------------------------------------------------------------------------------------------------|----------------------------------------------------------------------------------------------------|----------------------------------------------------------------------------------------------|----------------------------------------------------------------------------------------------------|----------------------------------------------------------------------------------------------------|-------------------------------------------------|
| $\rightarrow$ C (i) hel                                                                      | lena.anmat.gob.ar/MisTr                                                                                           | amites.aspx                                                    |                                                                                     |                                                                                                    | )<br>                                                                                                    |                                                                                                    |                                                                                              |                                                                                                    |                                                                                                    | \$                                              |
| inmat 7                                                                                      |                                                                                                    |                                                                |                                                                                     |                                                                                                    | A.N.M.A.T Adm                                                                                                | inistración Nacional o                                                                                             | le Medicamentos, Alin                                                                        | nentos y Tecnología                                                                                             | Médica 🏟 Ministeric<br>Salud<br>Presiden                                                             |                                                 |
| Inicio Mis D                                                                                 | atos <del>+</del>                                                                                                 | 0.0                                                            |                                                                                     |                                                                                                    |                                                                                                    |                                                                                                    |                                                                                              | Biblioteca                                                                                                    | Ayuda / Instructivo                                                                                  | o Salir                                         |
| Filtros                                                                                      |                                                                                                    |                                                                |                                                                                     |                                                                                                    |                                                                                                    |                                                                                                    |                                                                                              |                                                                                                    |                                                                                                    |                                                 |
| tado: Todo                                                                                   | s                                                                                                    | • Bus                                                          | scar                                                                                |                                                                                                    |                                                                                                    |                                                                                                    |                                                                                              |                                                                                                    |                                                                                                    |                                                 |
| Mis Trámites                                                                                 | 5 .                                                                                                    |                                                                |                                                                                     |                                                                                                    |                                                                                                    |                                                                                                    |                                                                                              |                                                                                                    |                                                                                                    |                                                 |
| ay 1 tràmites<br>Los 15 días                                                                 | •<br>s de plazo para el tra                                                                                       | ámite se iniciar                                               | n al momento (                                                                      | en que se envían lo                                                                                         | s documentos firmado:                                                                                        | i, se procesa el trámite y q                                                                                       | ueda en estado "Enviado".                                                                    |                                                                                                    |                                                                                                    |                                                 |
| Será de ca                                                                                   | rácter obligatorio, p                                                                                             | ara cada trámi                                                 | ite, adjuntar e                                                                     | en la opción "Mi doc                                                                                        | umentación compleme                                                                                          | ntaria":                                                                                                    |                                                                                              |                                                                                                    |                                                                                                    |                                                 |
| * Certifica<br>* BPF vige<br>* Disposici                                                     | do de Libre Venta (<br>nte<br>ón de habilitación                                                                  | apostillado/com                                                | nsularizado y ti                                                                    | raducido) (en los ci                                                                                        | asos que corresponda s                                                                                       | egún disposición 5706/17)                                                                                          |                                                                                              |                                                                                                    |                                                                                                    |                                                 |
| ID Trimite                                                                                   | Sumentación debera                                                                                                | estar firmada                                                  | digitalmente p                                                                      | oor DT y representa                                                                                         | nte legal.                                                                                                   | Daslassija                                                                                                    | Draumacharián                                                                                | Devices Dates                                                                                                   |                                                                                                    |                                                 |
| 1 Registro<br>Clase I-II                                                                     | 19/07/2017<br>04:00:00 p.m.                                                                                       | 0099-<br>00000001                                              | 0099- En<br>00000001 re                                                             | n<br>evisión                                                                                                | frm_1_30708684305_2536                                                                                       | .pdf dc_1_30708684305_2536.                                                                                        | pdf Agregar Documentación                                                                    | Modificar Datos                                                                                                 | Procesar/Enviar Trámi                                                                                | te                                              |
|                                                                                              |                                                                                                    |                                                                |                                                                                     |                                                                                                    |                                                                                                    |                                                                                                    |                                                                                              |                                                                                                    |                                                                                                    |                                                 |
| ES SA / 3070                                                                                 | )8684305                                                                                                    |                                                                |                                                                                     |                                                                                                    |                                                                                                    |                                                                                                    |                                                                                              | Hel                                                                                                    | ena - Productos Médic                                                                                | os v1.2.(                                       |
| • 5                                                                                          | e 🖬 🗹                                                                                                    |                                                                |                                                                                     |                                                                                                    |                                                                                                    |                                                                                                    |                                                                                              |                                                                                                    | 스 턴 네) 04/                                                                                           | 10:25<br>10/2017                                |
| cument<br>la doc<br>ignar" p<br>import                                                       | ación com<br>umentació<br>para que q<br>ante que (                                                                | iplemer<br>in aplic<br>uede as<br>esta sea                     | ntaria".<br>cara a n<br>sociada<br>a la únig                                        | más de u<br>a TODOS<br>ca inform                                                                            | un trámite<br>los trámite<br>ación que q                                                                     | (Documentac<br>s. El sistema<br>uede sin asig                                                                      | ión de la em<br>lo hará autom<br>nar, ya que la                                              | ipresa), poo<br>áticamente.<br>i misma sera                                                                     | drá dejarse<br>á visualizad                                                                          | e "Si<br>la po                                  |
| evalua                                                                                       | idores en                                                                                                    | TODOS                                                          | los trar                                                                            | nites.                                                                                                    |                                                                                                    |                                                                                                    |                                                                                              |                                                                                                    |                                                                                                    |                                                 |
| a vez o<br>mbres<br>ministra                                                                 | que los da<br>en las coli                                                                                         | tos se o                                                       | conside                                                                             | ren correc                                                                                                  | ctos, debera                                                                                                 | á descargar lo                                                                                                    |                                                                                              |                                                                                                    |                                                                                                    |                                                 |
|                                                                                              | ación.                                                                                                    | umnas                                                          | destina                                                                             | das a su t                                                                                                  | iiii) para se                                                                                                | r firmados di                                                                                                    | gitalmente en                                                                                | ados (hacie<br>el firmador                                                                                      | ndo click e<br>otorgado                                                                              | n su<br>por l                                   |
| eberá h<br>rmulario                                                                          | ación.<br>acer click<br>o y la decla                                                                              | en el<br>aración                                               | destina<br>botón<br>firmada                                                         | das a su f<br>"procesan<br>as digitalm                                                                      | r/enviar trá<br>iente, <b>cons</b>                                                                           | mite" y en o<br>e <b>rvando el</b> l                                                                               | gitalmente en<br>ese momento<br>MISMO NOM                                                    | rados (hacie<br>el firmador<br>se le ped<br>I <b>BRE</b> que ot                                                 | ndo click e<br>otorgado p<br>irá que su<br>corgó el sist                                             | por<br>ba                                       |
| eberá h<br>rmulario<br>enga en<br>los fines                                                  | ación.<br>acer click<br>o y la decla<br>cuenta qu<br>del sister                                                   | en el<br>aración<br>Je si un<br>na es u                        | destina<br>botón<br>firmada<br>archivo<br>n camb                                    | das a su t<br>"procesai<br>as digitalm<br>o se desca<br>io en el n                                          | r/enviar trá<br>nente, <b>cons</b><br>arga varias<br>ombre, por                                              | mite" y en o<br>servando el l<br>veces, el arch<br>lo cual no ser                                                  | gitalmente en<br>ese momento<br>MISMO NOM<br>nivo descargad<br>rá válido.                    | rados (hacie<br>el firmador<br>se le ped<br>I <b>BRE</b> que ot<br>do se va nui                                 | ndo click e<br>otorgado j<br>irá que su<br>corgó el sist<br>merando, la                              | n su<br>por l<br>ba e<br>cema                   |
| eberá h<br>rmulario<br>enga en<br>los fines<br>lego de<br>erá un c                           | ación.<br>acer click<br>o y la decla<br>cuenta qu<br>del sister<br>subir los<br>ambio en o                        | en el<br>aración<br>Je si un<br>na es u<br>archivo:<br>el nomb | destina<br>botón<br>firmada<br>n archivo<br>n camb<br>s debe<br>ore del o           | das a su t<br>"procesan<br>as digitalm<br>o se desca<br>nio en el n<br>hacer clic<br>estado, pa             | r/enviar trá<br>nente, <b>cons</b><br>arga varias<br>ombre, por<br>k en el bota<br>asando este               | inite" y en o<br>ervando el l<br>veces, el arch<br>lo cual no ser<br>ón "Grabar" p<br>a enviado.                   | gitalmente en<br>ese momento<br>MISMO NOM<br>nivo descargad<br>rá válido.<br>para darle inic | rados (hacie<br>el firmador<br>se le ped<br>I <b>BRE</b> que ot<br>do se va nu<br>io al proces                  | ndo click e<br>otorgado j<br>irá que su<br>corgó el sist<br>merando, la<br>o de evalua               | n su<br>por l<br>ba e<br>cema<br>o cua<br>aciór |
| eberá h<br>rmulario<br>enga en<br>los fines<br>rego de<br>erá un c<br>s a parti<br>raluación | ación.<br>acer click<br>o y la decla<br>cuenta qu<br>s del sister<br>subir los a<br>ambio en<br>r de este i<br>n. | en el<br>aración<br>Je si un<br>na es u<br>archivo:<br>el nomb | destina<br>botón<br>firmada<br>n archiva<br>n camb<br>s debe<br>ore del a<br>to que | das a su t<br>"procesa<br>as digitalm<br>o se desca<br>io en el n<br>hacer clic<br>estado, pa<br>el trámite | r/enviar trá<br>nente, <b>cons</b><br>arga varias<br>ombre, por<br>k en el bot<br>asando este<br>pasa al est | imite" y en o<br>cervando el l<br>veces, el arch<br>lo cual no ser<br>ón "Grabar" p<br>a enviado.<br>tado "Enviado | gitalmente en<br>ese momento<br>MISMO NOM<br>nivo descargad<br>rá válido.<br>para darle inic | rados (hacie<br>el firmador<br>se le ped<br>I <b>BRE</b> que ot<br>do se va nu<br>io al proces<br>n a correr lo | ndo click e<br>otorgado j<br>irá que su<br>corgó el sist<br>merando, k<br>o de evalua<br>o de evalua | n su<br>por l<br>ba e<br>cema<br>o cua<br>aciór |

| M Inbox (1) - mdopazo6ge x     Ø - Ø          ← ○ C     O helenaanmatoobar/MisTamitesasox                                                                                                    |
|----------------------------------------------------------------------------------------------------|
| Hay 1 trámites.                                                                                                    |
| Los 15 días de plazo para el trámite se inician al momento en que se envían los documentos firmados, se procesa el trámite y queda en estado "Enviado".                                                                                                    |
| Será de carácter obligatorio, para cada trámite, adjuntar en la opción "Mi documentación complementaria":<br><sup>•</sup> Certificado de Libre Venta (apostillado/consularizado y traducido) (en los casos que corresponda según disposición 5706/17)                                                                                                    |
| " BPF vigente<br>" Disposición de habilitación<br>Toda la documentación deberá estar firmada digitalmente por DT v representante legal.                                                                                                    |
|                                                                                                    |
| ID     IT ramite     Fecha     Recibo     Expediente     Estado     Comentarios     Formulario     Declaración     Documentación     Revisar Datos       1     Registro     19/07/2017     0099-     0099-     En     fmr.1.3070864305.2536.pdf     dc.1.3070864305.2536.pdf     Agregar Documentación     Modificar Datos     Procesar/Enviar Trámite                                                                                      |
|                                                                                                    |
| Editando Estado del trámite                                                                                                    |
| Debe subir los PDFs sin cambiarles el nombre y firmados digitalmente.                                                                                                    |
| Formulario: Selectionse sechine Utionic sechine relactionede                                                                                                    |
| Declaración:                                                                                                    |
| Selectional archive Ivingui archive selectionade                                                                                                    |
|                                                                                                    |
| ACES SA / 30708684305 Helena - Productos Médicos v1.2                                                                                                    |
| # D 👩 은 🐱 🗹 📴 📓 ^ 1025                                                                                                    |
|                                                                                                    |
| enga en cuenta que los trámites en estado "Enviado" no podrán ser modificados.                                                                                                    |
|                                                                                                    |
| Estados del trámite                                                                                                    |
| El campo "Estado" podrá tener los siguientes valores: Borrador, Enviado, En revisión, Aprobado, Rechazado,<br>Anulado.                                                                                                    |
| medida que el trámite cambie de estado podrá ver los distintos comentarios que haya tenido el mismo.                                                                                                    |
| En el caso de que un trámite fuera observado (no rechazado), podrá ver en la columna de Estado el estado<br>le "En revisión" y aparecerá la observación hecha por el verificador en el campo "Comentarios".                                                                                                    |
| Para responder una observación podrá modificar datos desde el menú "mis datos""Mis trámites" "Modificar<br>datos", o subir documentación complementaria que le fuera solicitada o subir una nota descargo desde "mis<br>datos""Mis trámites" "Agregar documentación".                                                                                                    |
| Deberá tener en cuenta que para que luego de responder a las observaciones, el trámite debe volver a<br>enviarse, haciendo click en el botón "procesar/enviar trámite". Se le pedirá, en ese momento, que suba<br>nuevamente el formulario y la declaración firmadas digitalmente ( <b>conservando el MISMO NOMBRE</b> ) que<br>otorgó el sistema, haciendo click en el botón "Grabar" el tramité estará presentado ante la Administración. |
| Estado Aprobado                                                                                                    |
|                                                                                                    |
| Jna vez aprobado el trámite, los PDFs estarán firmados digitalmente por el/los sector/es correspondientes<br>para su validez. A partir de ese momento se podrán visualizar desde la Biblioteca. Tendrán validez unicamen<br>con el código qr validado en la página de ANMAT.                                                                                                    |
| Cuando un trámite cambie de estado, el sistema enviará un email a las direcciones de correo indicadas en <u>la</u><br>pestaña <u>Mis Datos</u>                                                                                                    |

|                                                           | OTRAS FUNCIONALIDADES DISPONIBLES                                                                                                    |                        |
|-----------------------------------------------------------|----------------------------------------------------------------------------------------------------|------------------------|
| lis Datos"                                                |                                                                                                    |                        |
| Mi información: a de correo electrónic personas además de | quí se muestra la información de Pago electrónico. Se podrán agregar direcciones<br>o (separadas por punto y coma) para enviar notificaciones a algunas otras<br>e la de pago electrónico. |                        |
| https://helena.anmat.go x G program                       | a guisda pagini X I tocahost40766.MisDati: X                                                                                                    | - 0                    |
|                                                           |                                                                                                    | ).<br>Minintario da    |
| Helena - Productos Médicos v1.1.                          | A.N.M.A. I Administración Nacional de Medicamentos, Alimentos y Tecnología Medica                                                                                                    | Presidencia de la      |
| Inicio Mis Datos <del>-</del>                             |                                                                                                    |                        |
| Mis Datos                                                 |                                                                                                    |                        |
| Empresa:<br>CUIT:                                         | ACES SA<br>30708684305                                                                                                    |                        |
| Email:                                                    | santiagog@aces.com                                                                                                    |                        |
|                                                           |                                                                                                    |                        |
|                                                           | Ingrese los emails que deben reclibir la documentación (separados por punto y coma -;-)                                                                                                    |                        |
|                                                           | Actualizar Emails Cancelar                                                                                                    |                        |
|                                                           |                                                                                                    |                        |
|                                                           |                                                                                                    |                        |
|                                                           |                                                                                                    |                        |
| ACES SA / 30708684305                                     | Helena - Product                                                                                                    | os Médicos             |
| = 0 🧕 e 🚊 😂                                               | <u>v 🔊 💷 🧇 💻 🧏</u>                                                                                                    | ») 17:21<br>۱7/07/2017 |
|                                                           |                                                                                                    |                        |
|                                                           |                                                                                                    |                        |
|                                                           |                                                                                                    |                        |
|                                                           |                                                                                                    |                        |
|                                                           |                                                                                                    |                        |
|                                                           |                                                                                                    |                        |
|                                                           |                                                                                                    |                        |
|                                                           |                                                                                                    |                        |
|                                                           |                                                                                                    | 1                      |

| 1 Inbox (1) - mdopazo@g × 🔨 💽 Mar                                                                                                    | in Dopazo - Outloo                                                                                                    | × 🗋 helena.an                                                                                                    | nmat.gob.ar/Min ×                                                                                                    |                                                           |                                                                       |                                                                                                    |                                                                          |                                                                              | 0 -                                                                                                    | 0                                                                    |
|----------------------------------------------------------------------------------------------------|----------------------------------------------------------------------------------------------------|----------------------------------------------------------------------------------------------------|----------------------------------------------------------------------------------------------------|-----------------------------------------------------------|-----------------------------------------------------------------------|----------------------------------------------------------------------------------------------------|--------------------------------------------------------------------------|------------------------------------------------------------------------------|----------------------------------------------------------------------------------------------------|----------------------------------------------------------------------|
| O lot lot lot lot lot lot lot lot lot lot                                                                                                    | isTramites.aspx                                                                                                    |                                                                                                    |                                                                                                    |                                                           |                                                                       |                                                                                                    |                                                                          |                                                                              |                                                                                                    | \$                                                                   |
| nmat /                                                                                                    |                                                                                                    |                                                                                                    |                                                                                                    | A.N.M.A.T Ad                                              | ministración Nacion                                                   | al de Medicamentos,                                                                                                 | Alimentos y Tec                                                          | nología Médi                                                                 | ca 🔶 Salud<br>Presiden                                                                                                    |                                                                      |
| elena - Productos Médicos v1                                                                                                    | .2.0.0                                                                                                    |                                                                                                    |                                                                                                    |                                                           |                                                                       |                                                                                                    |                                                                          |                                                                              |                                                                                                    |                                                                      |
| Inicio Mis Datos <del>-</del>                                                                                                    |                                                                                                    |                                                                                                    |                                                                                                    |                                                           |                                                                       |                                                                                                    | BI                                                                       | iblioteca Ayu                                                                | da / Instructivo                                                                                                    | ə Sali                                                               |
| Filtros                                                                                                    |                                                                                                    |                                                                                                    |                                                                                                    |                                                           |                                                                       |                                                                                                    |                                                                          |                                                                              |                                                                                                    |                                                                      |
| Estado:                                                                                                    |                                                                                                    |                                                                                                    |                                                                                                    |                                                           |                                                                       |                                                                                                    |                                                                          |                                                                              |                                                                                                    |                                                                      |
| Todos                                                                                                    | * Bi                                                                                                    | iscar                                                                                                    |                                                                                                    |                                                           |                                                                       |                                                                                                    |                                                                          |                                                                              |                                                                                                    |                                                                      |
| Mis Trámites                                                                                                    |                                                                                                    |                                                                                                    |                                                                                                    |                                                           |                                                                       |                                                                                                    |                                                                          |                                                                              |                                                                                                    |                                                                      |
| Hay 1 trámites.                                                                                                    |                                                                                                    |                                                                                                    |                                                                                                    |                                                           |                                                                       |                                                                                                    |                                                                          |                                                                              |                                                                                                    |                                                                      |
| Los 15 días de plazo para el                                                                                                    | trámite se inicia                                                                                                    | an al momento                                                                                                    | o en que se envían lo                                                                                                    | s documentos firmac                                       | los, se procesa el trámite                                            | e y queda en estado "Enviac                                                                                         | lo".                                                                     |                                                                              |                                                                                                    |                                                                      |
| Será de carácter obligatorio                                                                                                    | , para cada trán                                                                                                    | nite, adjuntar                                                                                                    | en la opción "Mi doc                                                                                                    | umentación complen                                        | nentaria":                                                            |                                                                                                    |                                                                          |                                                                              |                                                                                                    |                                                                      |
| <ul> <li>Certificado de Libre Vent</li> <li>BPF vigente</li> <li>Disposición de habilitació</li> </ul>                                                                                                    | a (apostillado/co<br>n                                                                                                    | onsularizado y                                                                                                    | traducido) (en los c                                                                                                    | asos que corresponda                                      | según disposición 5706/                                               | (17)                                                                                                    |                                                                          |                                                                              |                                                                                                    |                                                                      |
| Toda la documentación deb                                                                                                    | erá <mark>estar firmada</mark>                                                                                                    | a digitalmente                                                                                                    | por DT y representa                                                                                                    | inte legal.                                               |                                                                       |                                                                                                    |                                                                          |                                                                              |                                                                                                    |                                                                      |
| ID Trámito Focha                                                                                                    | Pacibo                                                                                                    | Expediente E                                                                                                    | Fetado Comontarios                                                                                                    | Formulario                                                | Declaración                                                           | Documentación                                                                                                    | Povirar Dat                                                              | or                                                                           |                                                                                                    |                                                                      |
| 1 Registro 19/07/2017                                                                                                    | 0099-                                                                                                    | 0099- E                                                                                                    | En                                                                                                    | frm_1_30708684305_2                                       | 536.pdf dc_1_30708684305_2                                            | 2536.pdf                                                                                                    |                                                                          | Datas Datas                                                                  | en e (Eurdaer Teilen)                                                                                                    |                                                                      |
| Clase I-II 04:00:00 p.m.                                                                                                    | 00000001                                                                                                    | 00000001 r                                                                                                    | revisión                                                                                                    |                                                           |                                                                       | Agregar Documen                                                                                                    | Modificar                                                                | Datos                                                                        | sarrenviar frami                                                                                                    |                                                                      |
|                                                                                                    |                                                                                                    |                                                                                                    |                                                                                                    |                                                           |                                                                       |                                                                                                    |                                                                          |                                                                              |                                                                                                    |                                                                      |
| ACES SA / 30708684305                                                                                                    |                                                                                                    |                                                                                                    |                                                                                                    |                                                           |                                                                       |                                                                                                    |                                                                          | Helena - P                                                                   | roductos Médic                                                                                                    | os v1.2                                                              |
| 🗆 💿 🤤 🚍                                                                                                    | 🗙 🔯 📰                                                                                                    |                                                                                                    |                                                                                                    |                                                           |                                                                       |                                                                                                    |                                                                          |                                                                              | ^ ¶⊒ ⊲») <sub>04/</sub>                                                                                                    | 0:31<br>10/2017                                                      |
| Mi docum<br>document<br>Si hubiera<br>aplique a t                                                                                                    | ación co<br>algún a<br>odos los                                                                                                    | on Con<br>n el trái<br>rchivo c<br>s trámite                                                                                                    | mite en cu<br>complemer<br>es, podrá                                                                                                    | estión por<br>ntario que<br>dejarse "Si                   | el ID de trár<br>no se asocie<br>n asignar" a                         | mite generado<br>a un trámite<br>un trámite er                                                                      | o en el sis<br>en particu<br>1 particula                                 | tema He<br>ılar, sinc<br>ır.                                                 | elena.<br>o que                                                                                                    | ar I                                                                 |
| Mi document<br>document<br>Si hubiera<br>aplique a t                                                                                                    | ación col<br>algún ai<br>codos los<br>menacogene x<br>umentacionAdjunta                                                                                                    | on Con<br>n el trái<br>rchivo c<br>s trámit                                                                                                    | mite en cu<br>complemen<br>res, podrá (                                                                                                    | aestión por<br>ntario que<br>dejarse "Si                  | el ID de trár<br>no se asocie<br>n asignar" a                         | mite generado<br>a un trámite<br>un trámite er                                                                      | o en el sis<br>en particu<br>n particula                                 | tema He<br>ular, sinc<br>ar.                                                 | elena.<br>o que                                                                                                    |                                                                      |
| Mi document<br>document<br>Si hubiera<br>aplique a fa<br>@ O helena.anmat.gob.ar/Doc<br>@ D helena.anmat.gob.ar/Doc<br>@ Mis Datos +                                                                                                    | nentación col<br>algún ai<br>codos los<br>mdopazo@gmai ×<br>umentacionAdjunta                                                                                                    | n el trái<br>rchivo c<br>s trámit<br>heteraanma                                                                                                    | mite en cu<br>complemen<br>es, podrá (                                                                                                    | estión por<br>ntario que<br>dejarse "Si                   | el ID de trár<br>no se asocie<br>n asignar" a                         | mite generado<br>a un trámite<br>un trámite er                                                                      | o en el sis<br>en particu<br>n particula                                 | tema He<br>Jlar, sinc<br>ar.<br>ología Médica                                | A asocial<br>elena.<br>o que<br>A e Maardo<br>Baldo<br>Frectoro<br>Vinstructivo                                                                                                    | ar la<br>☆<br>salir                                                  |
| Mi document<br>document<br>Si hubiera<br>aplique a fa<br>Meter Depeze - Outles: Meter<br>Meter Depzee - Outles: Meter<br>Meter Depzee - Outles: Meter<br>Meter Depzee - Outles: Meter<br>Meter Depzee - Outles: Meter<br>Meter Depzee - Outles: Meter<br>Meter Depzee - Outles: Meter<br>Meter Depzee - Outles: Meter<br>Meter Depzee - Outles: Meter<br>Meter Depzee - Outles: Meter<br>Meter Depzee - Outles: Meter<br>Meter Depzee - Outles: Meter<br>Meter Depzee - Outles: Meter Depzee - Outles: Meter<br>Meter Depzee - Outles: Meter Depzee - Outles: Meter De                                                                                                    | nentació<br>ación col<br>algún ai<br>codos los<br>molopazo@gma ×<br>                                                                                                    | on Con<br>n el trá<br>rchivo c<br>s trámit                                                                                                    | mplement<br>mite en cu<br>complemer<br>es, podrá (                                                                                                    | estión por<br>ntario que<br>dejarse "Si                   | el ID de trár<br>no se asocie<br>n asignar" a                         | mite generado<br>a un trámite<br>un trámite er                                                                      | o en el sis<br>en particu<br>n particula                                 | tema He<br>ular, sinc<br>ar.<br>ología Médica<br>Ayuda                       | elena.<br>) que<br>                                                                                                    | ar la<br>x<br>Salir                                                  |
| Mi document<br>document<br>Si hubiera<br>aplique a fa<br>Meteraamat.gob.ar/Doc<br>Meteraamat.gob.ar/Doc<br>Meteraamat.gob.ar/Doc<br>Mis Datos =     Documentación complementa<br>dojuntos.     Trámite ID D                                                                                                    | nentació<br>ación col<br>algún ai<br>codos los<br>metaconagene x<br>.o.o<br>ria<br>escripción                                                                                                    | on Con<br>n el trá<br>rchivo c<br>s trámit                                                                                                    | npiemeni<br>mite en cu<br>complemen<br>es, podrá d<br>atgebar/lo: x                                                                                                    | lestión por<br>ntario que<br>dejarse "Si                  | el ID de trár<br>no se asocie<br>n asignar" a                         | mite generado<br>a un trámite<br>un trámite er<br>de Medicamentos, A                                                | o en el sis<br>en particu<br>n particula                                 | tema He<br>ular, sinc<br>ar.<br>ología Médica<br>Ayuda                       | <ul> <li>diacoditi</li> <li>diacoditi</li></ul>                                                                                                    | ær læ<br>æ<br>satir                                                  |
| Mi document<br>Si hubiera<br>aplique a fa<br>aplique a fa<br>aliana<br>constant<br>constant                                                                                                    | nentación col<br>algún al<br>codos los<br>metaconadymes ×<br>                                                                                                    | n el trá<br>rchivo c<br>s trámit                                                                                                    | Archivo<br>2536_2F77DD_L(2                                                                                                    | vestión por<br>ntario que<br>dejarse "Si                  | el ID de trár<br>no se asocie<br>n asignar" a                         | mite generado<br>a un trámite<br>un trámite er<br>de Medicamentos, A<br>Fecha<br>19/07/2017 04:48:48 p              | o en el sis<br>en particu<br>n particula<br>imentos y Tecn               | tema He<br>Jlar, sinc<br>ar.<br>ologia Médica<br>Ayuda<br>Ag                 | elena.<br>) que<br>() que<br>() | ar k<br>ar k<br>su Nucleon<br>salir<br>ar                            |
| Mii documenta<br>Si hubiera<br>aplique a fi<br>aplique a fi<br>@ Delena.nmat.gob.ar/Doc<br>@ Delena.nmat.gob.ar/Doc                                                                                                    | nentación col<br>algún al<br>codos los<br>meteoradogene ×<br>                                                                                                    | on Con<br>n el trái<br>rchivo c<br>s trámit                                                                                                    | Archivo<br>2536_2F77DD_4                                                                                                    | goAnmatEmail.gtf                                          | el ID de trár<br>no se asocie<br>n asignar" a                         | recha<br>19/07/2017 04:48:48 p                                                                                      | o en el sis<br>en particu<br>n particula<br>imentos y Tecn               | tema He<br>Jlar, sinc<br>ar.<br>ologia Médica<br>Ayuda<br>Ag<br>Modif        | elena.<br>o que                                                                                                    | ar li<br>ar<br>sati                                                  |
| Mii document<br>document<br>Si hubiera<br>aplique a fa<br>C    Mis Datos -<br>Mis Datos -<br>I ocumentación complementa<br>I adjuntos.<br>Trámite ID p<br>I 1 Prámite ID p<br>I 1 Prámite ID                                                                                                    | nentación col<br>algún al<br>codos los<br>meteorados los<br>amentacionAdjunta<br>.0.0<br>rita<br>escripción<br>robando el insert                                                                                                    | on Con<br>n el trái<br>rchivo c<br>s trámit                                                                                                    | Archivo                                                                                                    | ogoAnmatEmail.gif                                         | el ID de trár<br>no se asocie<br>n asignar" a                         | mite generado<br>a un trámite<br>un trámite er<br>de Medicamentos, A<br>fecha<br>19/07/2017 04:48:48 p              | o en el sis<br>en particu<br>n particula<br>imentos y Tecn               | tema He<br>Jlar, sinc<br>ar.<br>ologia Médica<br>Ayuda<br>Ag<br>Modif        | egar Documentar<br>icar Elmin                                                                                                    | ar la<br>ar la<br>salir<br>ar                                        |
| Mi document<br>document<br>Si hubiera<br>aplique a fa<br>C                                                                                                    | nentación col<br>algún al<br>codos los<br>codos los codos los<br>codos los codos los<br>codos los codos los<br>codos los codos los<br>codos los codos los<br>codos los codos los codos los<br>codos los codos los cod                                                                                                    | on Con<br>n el trái<br>rchivo c<br>s trámit                                                                                                    | Archivo                                                                                                    | estión por<br>ntario que<br>dejarse "Si<br>A.N.M.A.T Adm  | el ID de trár<br>no se asocie<br>n asignar" a                         | mite generado<br>a un trámite<br>un trámite er<br>de Medicamentos, A<br>fecha<br>19/07/2017 04:48:48 p              | o en el sis<br>en particu<br>n particula<br>imentos y Tecn               | tema He<br>Jlar, sinc<br>ar.<br>ología Médica<br>Ayuda<br>Ag<br>Modif        | egar Documenta<br>kcar Etimin                                                                                                    | ar la<br>☆<br>salir<br>salir<br>ar                                   |
| Mi document<br>Si hubiera<br>aplique at<br>Marin Depso - Outic X Minker<br>C O helenanmat.gob.ar/Doc<br>Mis Datos +<br>Documentación complementa<br>1 adjuntos.<br>Trámite ID D<br>C - 1 P<br>Mitando Documentación Comple<br>Descripción:                                                                                                    | Internación con<br>algún al<br>codos los<br>codos los<br>codos los<br>amentacion Adjunta<br>                                                                                                    | n el trái<br>rchivo c<br>s trámit<br>D herevanne<br>Laspz                                                                                                    | Archivo<br>2536_2F770D_k                                                                                                    | estión por<br>ntario que<br>dejarse "Si<br>A.N.M.A.T Adm  | el ID de trár<br>no se asocie<br>n asignar" a                         | mite generado<br>a un trámite<br>un trámite er<br>de Medicamentos, A<br>fecha<br>19/07/2017 04:48:48 p              | o en el sis<br>en particu<br>n particula<br>imentos y Tecn               | tema He<br>Jlar, sinc<br>ar.<br>ología Médica<br>Ayuda<br>Agr                | egar Documentation                                                                                                    | ar la<br>ar<br>satir<br>ar                                           |
| Mi document<br>Si hubiera<br>aplique a fa<br>aplique a fa<br>aplique a                                                                                                    | ación col<br>algún al<br>codos los<br>codos los<br>codos los<br>aurentacion Adjunta<br>.0.0<br>rita<br>escripción<br>robando el insert<br>ingrese la desc<br>Sin Asignar                                                                                                    | on Con<br>n el trái<br>rchivo c<br>s trámit<br>haspx                                                                                                    | Archivo<br>2536_2F77DD_k                                                                                                    | vestión por<br>ntario que<br>dejarse "Si<br>A.N.M.A.T Adm | el ID de trár<br>no se asocie<br>n asignar" a                         | mite generado<br>a un trámite<br>un trámite er<br>de Medicamentos, A<br>Fecha<br>19/07/2017 04:48:48 p              | o en el sis<br>en particu<br>n particula<br>imentos y Tecn               | tema He<br>Jlar, sinc<br>ar.<br>ología Médica<br>Ayuda<br>Ag                 | egar Documenta                                                                                                    | or<br>ش<br>ا<br>Satir<br>ión                                         |
| Mi document<br>document<br>Si hubiera<br>aplique a fa<br>Matin Dopaso - Cutier X Mindow<br>O Pelenaarmat.gob.ar/Doc<br>Mis Datos -<br>I Documentación complementa-<br>i adjuntos.<br>Trámite ID D<br>Escripción:<br>Trámite asociado:<br>Archivo:                                                                                                    | ementaria<br>ingrese ta desc<br>Sin Asignar<br>Sologian<br>ingrese ta desc<br>in Asignar                                                                                                    | on Con<br>n el trái<br>rchivo c<br>s trámit<br>haspx                                                                                                    | Archivo<br>2536_2F77DD_k                                                                                                    | agoAnmatEmail.gif                                         | el ID de trár<br>no se asocie<br>n asignar" a<br>inistración Nacional | mite generado<br>a un trámite<br>un trámite er<br>de Medicamentos, A<br>fecha<br>19/07/2017 04:48:48 p              | o en el sis<br>en particu<br>n particula<br>imentos y Tecn               | tema He<br>Jlar, sinc<br>ar.<br>ología Médica<br>Ayuda<br>Ag                 | egar Documentat                                                                                                    | ar là<br>âr<br>satir                                                 |
| Mi document<br>Si hubiera<br>aplique at     a     aplique at     a     a     aplique at     a     c     a     f     aplique at     a     a     aplique at     a                                                                                                    | entración col<br>algún al<br>codos los<br>codos los codos los<br>codos los codos los<br>codos los codos los codos los<br>codos los codos los<br>codos los codos los codos los codos los<br>codos los codos los codos los codos los codos los<br>codos los codos los codos los codos los codos los codos los<br>codos los codos los codos los codos los codos los codos los codos los codos los codos los codos los codos los codos los codos los codos los codos los codos los codos los codos los codos los codos los codos los codos los codos los codos los codos los codos los codos los cod                                                                                                    | entere Mirgún a                                                                                                    | Archivo<br>cumentación adjunta<br>archivo suleccionado                                                                                                    | agoAnmatEmail.grf                                         | el ID de trár<br>no se asocie<br>n asignar" a<br>inistración Nacional | mite generado<br>a un trámite<br>un trámite er<br>de Medicamentos, A<br>de Medicamentos, A<br>19/07/2017 04:48:48 p | o en el sis<br>en particu<br>n particula<br>imentos y Tecn               | tema He<br>Jlar, sinc<br>ar.<br>ología Médica<br>Ayuda<br>Ag                 | egar Documentat                                                                                                    | ar li<br>☆<br>Sati                                                   |
| Mi document<br>Si hubiera<br>aplique at<br>Mettin Depase - Outles X Minback<br>C Pretenarmat.gob.ar/Doc<br>Mis Datos -<br>I Documentación complementat<br>I adjuntos.<br>Trámite ID D<br>Rescripción:<br>Trámite asociado:<br>Archivo:                                                                                                    | ección col<br>algún al<br>codos los<br>codos los los<br>codos los<br>codos los<br>codos los<br>codos los<br>codos los<br>codos los<br>codos los<br>codos los<br>codos los<br>codos los<br>codos los<br>codos los<br>codos los<br>codos los<br>codos los<br>co                                                                                                    | on Con<br>n el trái<br>rchivo c<br>s trámit<br>/ http:// http://<br>http://<br>stripcion.de.la.doc<br>rchico Ningún a<br>notar                                    | archivo soleccionado                                                                                                    | spoAnmatEmail.grf                                         | el ID de trár<br>no se asocie<br>n asignar" a<br>inistración Nacional | mite generado<br>a un trámite<br>un trámite er<br>de Medicamentos, A<br>19/07/2017 04:48:48 p                       | o en el sis<br>en particu<br>n particula<br>imentos y Tecn               | tema He<br>Jlar, sinc<br>ar.<br>ologia Médica<br>Ayuda<br>Ag                 | egar Documentar                                                                                                    | o<br>o<br>o<br>salin<br>sión                                         |
| Mi document<br>Si hubiera<br>aplique at<br>Meterio Depase - Outles: Meterio<br>Control Productos Médicos v1 .1<br>Control Mis Datos -<br>Control Mis Datos -<br>Cont | entración col<br>algún al<br>codos los<br>codos los codos los<br>codos los codos los<br>codos los codos los<br>codos los codos los<br>codos los codos los<br>codos los codos los<br>codos los codos los<br>codos los codos los codos los<br>codos los codos los<br>codos los codos los<br>codos los codos los<br>codos los codos los<br>codos los codos los<br>codos los codos los<br>codos los codos los codos los codos los codos los codos los codos los codos los codos los codos los codos los codos los codos los codos los codos los codos los codos los codos los codos los codos los codos los codos los cod                                                                                                    | on Con<br>n el trá<br>rchivo c<br>s trámit<br>/ beeraanna<br>harps<br>:<br>:<br>:<br>:<br>:<br>:<br>:<br>:<br>:<br>:<br>:<br>:<br>:<br>:<br>:<br>:<br>:<br>:<br>: | archivo sotoccionado                                                                                                    | estión por<br>ntario que<br>dejarse "Si<br>A.N.M.A.T Adır | el ID de trár<br>no se asocie<br>n asignar" a<br>inistración Nacional | mite generado<br>a un trámite<br>un trámite er<br>de Medicamentos, A<br>19/07/2017 04:48:48 p                       | o en el sis<br>en particu<br>n particula<br>imentos y Tecn               | tema He<br>Jlar, sinc<br>ar.<br>ologia Médica<br>Ayuda                       | a asocial asocial asocia<br>esocial asocial asocial asocial asocial asocial asocial asocial asocial asocial asocial asocial asocial asocial asocial asocial asocial asocial asocial asocial asocial asocial asocial asocial asocial asocial asocial asocial asocial as                                                                                                    | ar la<br>r 1 a taota                                                 |
| Mi document<br>Si hubiera<br>aplique at<br>Meter Deperso - Outles: Meter<br>Construction<br>Construction<br>Construction<br>Mis Datos -<br>Hoorumentación complementation<br>adjuntos.<br>Discripción:<br>Trámite asociado:<br>Archivo:<br>ES SA / 30708684305                                                                                                    | entración col<br>algún al<br>codos los<br>codos los codos los<br>codos los codos los<br>codos los codos los<br>codos los codos los<br>codos los codos los<br>codos los codos los<br>codos los codos los<br>codos los codos los codos los<br>codos los codos los<br>codos los codos los<br>codos los codos los<br>codos los codos los<br>codos los codos los<br>codos los codos los<br>codos los codos los codos los codos los codos los codos los codos los codos los codos los codos los codos los codos los codos los codos los codos los codos los codos los codos los codos los codos los codos los codos los cod                                                                                                    | en Con<br>n el trá<br>rchivo c<br>s trámit<br>heraama<br>haspx                                                                                                    | archivo seleccionado                                                                                                    | ogoAnmatEmail.gtf                                         | el ID de trár<br>no se asocie<br>n asignar" a<br>inistración Nacional | mite generado<br>a un trámite<br>un trámite er<br>de Medicamentos, A<br>19/07/2017 04:48:48 p                       | o en el sis<br>en particu<br>n particula<br>imentos y Tecn               | tema He<br>ular, sinc<br>ar.<br>ologia Médica<br>Ayuda<br>Ag<br>Modif        | elena.<br>) que<br>1 Que<br>1 Que<br>1 Que<br>1 Pocumental<br>car Elmin<br>ductos Médicos                                                                                                    | ær la<br>æ<br>æ<br>satur<br>satur<br>v1.1.0                          |
| Mi document<br>Si hubiera<br>aplique at<br>aplique at<br>aplique                                                                                                    | ación col<br>algún al<br>codos los<br>codos los<br>codos los<br>amentacion Adjunt<br>a.o.o<br>ria<br>escripción<br>colon de linsert<br>ingrese la desc<br>Sin Asignar<br>Seleccionar a<br>Grabar Ca                                                                                                    | on Con<br>n el trái<br>rchivo c<br>s trámit<br>b hiereanne<br>haspx<br>ripción de la doa<br>ripción de la doa<br>noclar                                           | archivo saleccionado                                                                                                    | vestión por<br>ntario que<br>dejarse "Si                  | el ID de trár<br>no se asocie<br>n asignar" a<br>inistración Nacional | mite generado<br>a un trámite<br>un trámite er<br>de Medicamentos, A<br>19/07/2017 04:48:48 p                       | o en el sis<br>en particu<br>n particula<br>imentos y Tecn               | tema He<br>Jlar, sinc<br>ar.<br>ología Médica<br>Ayuda<br>Ag<br>Modif        | elena.<br>) que<br>(Instructivo<br>egar Documental<br>icar Elimin<br>ductos Médicos                                                                                                    | ar la<br>sain<br>sain<br>vil.i.0.                                    |
| Mi document<br>Si hubiera<br>aplique at<br>Mattin Depaso - Outles: X M Index-<br>C Detenaarmat.gob.ar/Doc<br>Mis Datos -<br>I documentación complementa-<br>itando Documentación Comple<br>ES SA / 30708684305<br>C S A / 30708684305<br>C C C C C C C C C C C C C C C C C C C                                                                                                     | ación col<br>algún al<br>codos los<br>codos los<br>codos los<br>algún al<br>codos los<br>codos los los<br>codos los<br>codos los<br>codos los<br>codos los<br>codos los<br>codos los<br>codos los<br>codos los<br>codos los<br>codo                                                                                                    | on Con<br>n el trái<br>rchivo c<br>s trámit<br>haspx<br>ripción de la dou<br>rehive Ningún en<br>neolar                                                           | archivo seleccionado                                                                                                    | agoAnmatEmail.gif                                         | el ID de trár<br>no se asocie<br>n asignar" a<br>inistración Nacional | mite generado<br>a un trámite<br>un trámite er<br>de Medicamentos, A<br>19/07/2017 04:48:48 p                       | o en el sis<br>en particu<br>n particula<br>imentos y Tecn<br>.m.        | tema He<br>ular, sinc<br>ar.<br>ología Médica<br>Ayuda<br>Ag<br>Modif        | Instructivo                                                                                                    | ar la<br>ar la<br>salir<br>salir<br>v1.1.0.0                         |
| Mi document<br>Si hubiera<br>aplique at<br>Mattin Depaso - Outles: X M Index-<br>C Detenaarmat.gob.ar/Doc<br>Mis Datos -<br>I documentación complementa-<br>tadjuntos.<br>Trámite ID D<br>Escripción:<br>Trámite asociado:<br>Archivo:<br>ES SA / 30708684305<br>C C C C C C C C C C C C C C C C C C C                                                                                                     | ación col<br>algún al<br>codos los<br>codos los<br>codos los<br>umentacion Adjunt<br>codos los<br>umentacion Adjunt<br>codos los<br>umentacion Adjunt<br>codos los<br>umentacion Adjunt<br>codos los<br>umentacion Adjunt<br>codos los<br>umentacion Adjunt<br>codos los<br>umentacion Adjunt<br>codos los<br>umentacion<br>digunt<br>codos los<br>umentacion<br>digunt<br>digunt<br>digunt<br>di<br>digunt<br>digunt<br>digunt<br>di | on Con<br>n el trái<br>rchivo c<br>s trámit<br>haspx<br>ripción de la dou<br>rehive Ningún en<br>necelar                                                          | archivo seleccionado                                                                                                    | agoAnmatEmail.gif                                         | el ID de trár<br>no se asocie<br>n asignar" a<br>inistración Nacional | mite generado<br>a un trámite<br>un trámite er<br>de Medicamentos, A<br>19/07/2017 04:48:48 p                       | o en el sis<br>en particu<br>n particula<br>imentos y Tecn<br>.m.        | tema He<br>Jlar, sinc<br>ar.<br>ología Médica<br>Ayuda<br>Agr<br>Modif       | elena.<br>) que<br>elena.<br>) que<br>elena.<br>) netructivo<br>egar Documentat<br>car Etimin<br>ductos Médicos                                                                                                    | ar la<br>ar<br>ia = hanner<br>ión<br>ar<br>ión<br>v1.1.0.0           |
| Mi document<br>Si hubiera<br>aplique a fa<br>aplique a fa<br>aplique a                                                                                                    | errentaria<br>ingrese la desc<br>Sin Asignar<br>Seteccionar a<br>Grabar Cal                                                                                                    | on Con<br>n el trái<br>rchivo c<br>s trámit<br>haspx<br>ripción de la do                                                                                          | archivo       archivo       currentación adjunta                                                                                                    | agoAnmatEmail.grf                                         | el ID de trár<br>no se asocie<br>n asignar" a<br>inistración Nacional | mite generado<br>a un trámite<br>un trámite er<br>de Medicamentos, A<br>protecta<br>19/07/2017 04:48:48 p           | o en el sis<br>en particu<br>n particula<br>imentos y Tecn<br>.m.        | tema He<br>ular, sinc<br>ar.<br>ología Médica<br>Ayuda<br>Ag<br>Modif        | elena.<br>) que<br>(Instructivo<br>egar Documentat<br>(Instructivo<br>egar Documentat<br>(Instructivo<br>egar Documentat<br>(Instructivo<br>egar Documentat<br>(Instructivo<br>egar Documentat<br>(Instructivo<br>(Instructivo                                                                                                    | ar la<br>ar<br>is a taotes<br>salir<br>sión<br>v1.1.0.0              |
| Mi document<br>Si hubiera<br>aplique at<br>Mettin Depase - Outleet      M Inbace<br>C Prefenanmat.gob.ar/Doc<br>Mis Datos -<br>I Documentación complementat<br>1 adjuntos.<br>D Trámite ID D<br>Escripción:<br>Trámite asociado:<br>Archivo:<br>ES SA / 30708684305                                                                                                    | encripción<br>codos los<br>codos los los<br>codos los<br>codos los<br>codos los<br>codos los<br>codos los<br>codos los<br>codos los<br>codos los<br>codos los<br>codos los<br>codos los<br>c                                                                                                    | on Con<br>n el trái<br>rchivo c<br>s trámit<br>labor<br>hereanna<br>haspo<br>:<br>:<br>:<br>:<br>:<br>:<br>:<br>:<br>:<br>:<br>:<br>:<br>:                        | Archivo<br>2536_2F77DD_4<br>archivo soleccionado                                                                                                    | spoAnmatEmail.grf                                         | el ID de trár<br>no se asocie<br>n asignar" a<br>inistración Nacional | mite generado<br>a un trámite er<br>de Medicamentos, A<br>19/07/2017 04:48:48 p                                     | o en el sis<br>en particu<br>n particula<br>imentos y Tecn<br>.m.        | tema He<br>ular, sinc<br>ar.<br>ologia Médica<br>Ayuda<br>Ag<br>Modif        | a asocial asocial a                                                                                                    | ar la<br>sain<br>sain<br>sain<br>sain<br>sain<br>sain<br>sain<br>sai |
| <ul> <li>Mi documenti documenti Si hubiera aplique a fa si hubiera aplique a fa si hubiera aplique aplique ap</li></ul>                                                                                                    | Action col<br>algún al<br>codos los<br>megezo@gmai ×<br>                                                                                                    | eca: ing                                                                                                    | archivo soloccionado                                                                                                    | a la URL: <u>r</u>                                        | el ID de trár<br>no se asocie<br>n asignar" a<br>inistración Nacional | <pre>mite generado a un trámite un trámite er  de Medicamentos, A</pre>                                             | o en el sis<br>en particu<br>n particula<br>imentos y Tecn<br>.m.        | tema He<br>ular, sinc<br>ar.<br>ologia Médica<br>Ayuda<br>Melena - Pro       | la asocia<br>elena.<br>) que<br>1                                                                                                    | ar I،<br>ش<br>sión<br>ar                                             |
| <ul> <li>Mi documenti documenti Si hubiera aplique a fi aplique a fi</li></ul>                                                                                                    | Action col<br>algún al<br>codos los<br>megezo@gmai x<br>                                                                                                    | eca: ing<br>, arriba                                                                                                    | archivo soloccionado<br>a la dereccionado<br>a la dereccionado<br>a mise en cu<br>complement<br>achivo soloccionado<br>a la dereccionado<br>a mise en cu<br>cumentación adjunta<br>achivo soloccionado<br>a la dereccionado<br>a la dereccionado<br>a mise en cu<br>cumentación adjunta<br>a la dereccionado<br>a mise en cu<br>cumentación adjunta<br>a mise en cu<br>cumentación adjunta | a la URL: <u>h</u>                                        | el ID de trár<br>no se asocie<br>n asignar" a<br>inistración Nacional | mite generado<br>a un trámite<br>un trámite er<br>de Medicamentos, A<br>19/07/2017 04:48:48 p                       | o en el sis<br>en particu<br>n particula<br>imentos y Tecn<br>.m.<br>.m. | tema He<br>Jlar, sinc<br>ar.<br>ologia Médica<br>Ayuda<br>Ag<br>Melena - Pro | leena.<br>) que<br>1 Que<br>1 Que<br>1 Que<br>1 Commentation<br>(Instructivo<br>car Documentation<br>(Instructivo<br>(Instructivo                                                                                                    | ar li<br>son<br>son<br>son<br>son<br>on<br>ón                        |

| M Inbox - mdopazo@gmail × 💽 Martin Dopa                            | zo - Outloo 🗙 🗸 🛛 | ] helena.anmat.gob.ar/M | lis 🗙 🗸 🗋 helena.anmat.gob.ar/Lo | 🗧 🗙 🎦 helena.anmat.g       | obar/Bol × C A.N.M.A.T. ×      | Despapelización AM | MAT × 🖸 \varTheta       | - a ×                                              |
|--------------------------------------------------------------------|-------------------|-------------------------|----------------------------------|----------------------------|--------------------------------|--------------------|-------------------------|----------------------------------------------------|
| $\leftrightarrow$ $\rightarrow$ C ( ) helena.anmat.gob.ar/Boletin/ |                   |                         |                                  |                            |                                |                    |                         | ☆ :                                                |
| anmat 7                                                            |                   |                         | A.N.M.A.T                        | Administración             | Nacional de Medicamentos, Alin | nentos y Tecno     | ología Médica 🐇         | Ministerio de<br>Salud<br>Presidencia de la Nación |
| Helena - Productos Médicos v1.2.0.0                                |                   |                         |                                  |                            |                                |                    |                         |                                                    |
| Login                                                              |                   |                         |                                  |                            |                                |                    | Biblioteca Ay           | uda / Instructivo                                  |
| Filtros                                                            |                   |                         |                                  |                            |                                |                    |                         |                                                    |
| Empresa:                                                           |                   | PM:                     | Nombre descriptivo:              |                            | Expediente:                    |                    | Durant                  |                                                    |
| 10005                                                              | •                 |                         |                                  |                            |                                |                    | Buscar                  |                                                    |
| Trámites                                                           |                   |                         |                                  |                            |                                |                    |                         |                                                    |
| Hay 122 trámites con esos criterios de                             | búsqueda.         |                         |                                  |                            |                                |                    |                         |                                                    |
| Trámite                                                            | Fecha Fín Razó    | in Social               |                                  | Nombre                     |                                | РМ                 | Expediente              | Declaración                                        |
| Registro Clase I-II                                                | 29-09-2017 SIEMI  | ENS HEALTHCARE S.A      |                                  | Sistema de Resonancia Ma   | agnética para cuerpo entero    | 1074-702           | 1-0047-3110-005888-17-5 | <b>1</b>                                           |
| Registro Clase I-II                                                | 29-09-2017 KELM   | AER S.A.                |                                  | Vendaje de yeso de Paris   |                                | 129-232            | 1-0047-3110-005494-17-3 | <b>*</b>                                           |
| Registro Clase I-II                                                | 29-09-2017 CALA   | MANTE HORACIO R. Y CA   | LAMANTE N.G.                     | Lámpara LED de Polimeri    | zación                         | 640-134            | 1-0047-3110-005916-17-1 | <b>2</b>                                           |
| Reválida de Registro Clase I-II                                    | 29-09-2017 SUAV   | PIE SOCIEDAD ANONIMA    | IND COM FIN DE MANDATOS Y        | PROTECTORES DE GEL PO      | LIMERICO ANTIDECUBITO          | 1844-4             | 1-0047-3110-006006-17-4 | <b>₽</b>                                           |
| Reválida + Modificación de Registro Clase I-II                     | 27-09-2017 FRES   | ENIUS KABI S.A.         |                                  | Set de infusión VL         |                                | 648-27             | 1-0047-3110-005584-17-4 | <b>*</b>                                           |
| Registro Clase I-II                                                | 27-09-2017 AMER   | RICAN FIURE S.A.        |                                  | sistema de biopsia asistid | a por vacio                    | 921-191            | 1-0047-3110-005539-17-1 | <b>*</b>                                           |
| Modificación de Registro Clase I-II                                | 27-09-2017 FRES   | ENIUS MEDICAL CARE ARG  | ENTINA S.A.                      | Juego de aguja fístula ar  | eriovenosa (AV) descartable    | 169-111            | 1-0047-3110-005326-17-3 | <b>1</b>                                           |
| Modificación de Registro Clase I-II                                | 27-09-2017 GE H   | EALTHCARE ARGENTINA S   | .A.                              | Sistema de resonancia mi   | agnética                       | 1407-140           | 1-0047-3110-005925-17-2 |                                                    |
| Modificación de Registro Clase I-II                                | 27-09-2017 UNIC   | Company SRL.            |                                  | Máscaras de resucitación   | cardiopulmonar                 | 261-149            | 1-0047-3110-004557-17-5 | <b>*</b>                                           |
| Uruaria Sin Logucar                                                |                   |                         |                                  |                            |                                |                    | Helena - Producte       | r Médicor v1 2 0 0                                 |
| Osuario Sin Eoguear                                                |                   |                         |                                  |                            |                                |                    | Hetena - Producto       | 10.4F                                              |
| = 🖸 💽 🔁 🗖                                                          |                   |                         |                                  |                            |                                |                    | ~ 17                    | 04/10/2017                                         |
|                                                                    |                   |                         |                                  |                            |                                |                    |                         |                                                    |
|                                                                    | _                 | NO                      |                                  |                            |                                | _                  |                         |                                                    |
|                                                                    |                   | NU                      | TAS U CUME                       | A LARIOS A                 | DICIONALES                     |                    |                         |                                                    |
| Información sobre fin                                              | ma digit          | al: <u>http://</u>      | /www.anmat.                      | gov.ar/Des                 | papelizacion/firma_            | <u>digital.as</u>  | <u>p</u>                |                                                    |
|                                                                    |                   |                         |                                  |                            |                                |                    |                         |                                                    |
|                                                                    |                   |                         |                                  |                            |                                |                    |                         |                                                    |
| <b>-</b>                                                           |                   |                         |                                  |                            |                                |                    | <i>.</i>                |                                                    |
| Para poder observar                                                | dentro c          | iel Acroba              | it Reader, cor                   | rectamente                 | e, las firmas y su va          | lidez, del         | pera instala            | ar dos                                             |
| certificados en la máo                                             | quina do          | onde quier              | ra verlas para                   | que se ha                  | ga la validación.              |                    |                         |                                                    |
|                                                                    | •                 | •                       | •                                | •                          |                                |                    |                         |                                                    |
|                                                                    |                   |                         |                                  |                            |                                |                    |                         |                                                    |
|                                                                    |                   |                         |                                  |                            |                                |                    |                         |                                                    |
| Deben instalarse en e                                              | el orden          | correcto                | (primero el AC                   | C Raíz y lue               | ego el AC ONTI) sig            | uiendo lo          | s instructiv            | /OS                                                |
| provistos en estas LIR                                             | ls:               |                         |                                  | -                          |                                |                    |                         |                                                    |
| 1) http://pki.jam.com                                              | ar/doco           |                         |                                  |                            | VIZ odf                        |                    |                         |                                                    |
| т) <u>пцр://ркi.jgm.gov</u>                                        |                   | <u>y ruto de</u>        | scarga certific                  | Lauu ACRA                  | <u>AIZ.PUI</u>                 |                    |                         |                                                    |
| <ol><li><u>http://pki.jgm.gov</u></li></ol>                        | .ar/docs          | <u>/Tuto_de</u>         | <u>scarga certifi</u>            | <u>cado ONT</u>            | <u>I.pdf</u>                   |                    |                         |                                                    |
|                                                                    |                   |                         |                                  |                            |                                |                    |                         |                                                    |
|                                                                    |                   |                         |                                  |                            |                                |                    |                         |                                                    |
| <b>-</b> / -:                                                      | . /               |                         |                                  |                            |                                |                    |                         |                                                    |
| Todos los tramites po                                              | odran se          | r seguido:              | s también des                    | de el Siste                | ma de expedientes              | ANMAI.             |                         |                                                    |
|                                                                    |                   |                         |                                  |                            |                                |                    |                         |                                                    |
|                                                                    |                   |                         |                                  |                            |                                |                    |                         |                                                    |
|                                                                    |                   |                         |                                  |                            |                                |                    |                         |                                                    |
|                                                                    |                   |                         |                                  |                            |                                | <u> </u>           |                         |                                                    |
| ELABORADO POR:                                                     |                   |                         |                                  |                            | AREA: Dir. Inform              | nática             | ANMAT                   |                                                    |
|                                                                    |                   |                         |                                  |                            |                                |                    |                         |                                                    |